## LeftHand Sp. z o. o.

Producent oprogramowania finansowo-księgowe, handlowego i magazynowego na Windows i Linux

## Instrukcja instalacji wersji testowej programu LeftHand na Windows

Ten dokument ma na celu przeprowadzić Państwo przez proces instalacji wersji testowej programu LeftHand na systemie Windows. Na proces instalacji składać się będzie instalacja programu właściwego oraz instalacja serwera bazodanowego Firebird.

Zakładamy, że pobraliście Państwo już plik instalatora naszego programu ze strony internetowej: <u>",http://lefthand.com.pl/pl/users/files\_select/</u>" na dysk swojego komputera.

Zacznijmy zatem instalować program LeftHand.

1. Aby rozpocząć instalację programu LeftHand należy odnaleźć na swoim komputerze zapisany plik instalatora i kliknąć na nim dwukrotnie lewym klawiszem myszki.

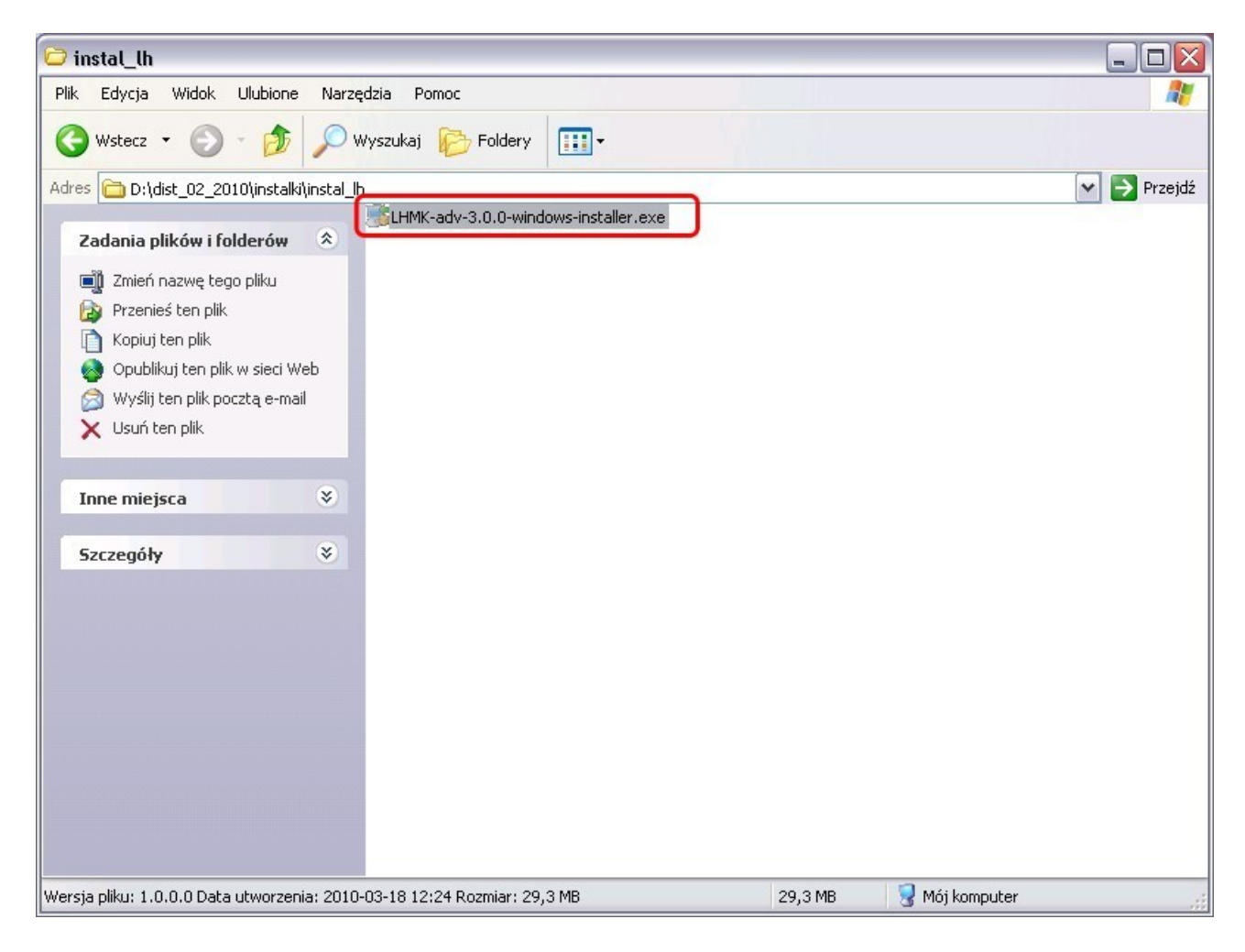

2. Po chwili uruchomi się program instalacyjny. Na pierwszym oknie instalatora klikamy na przycisk [Naprzód].

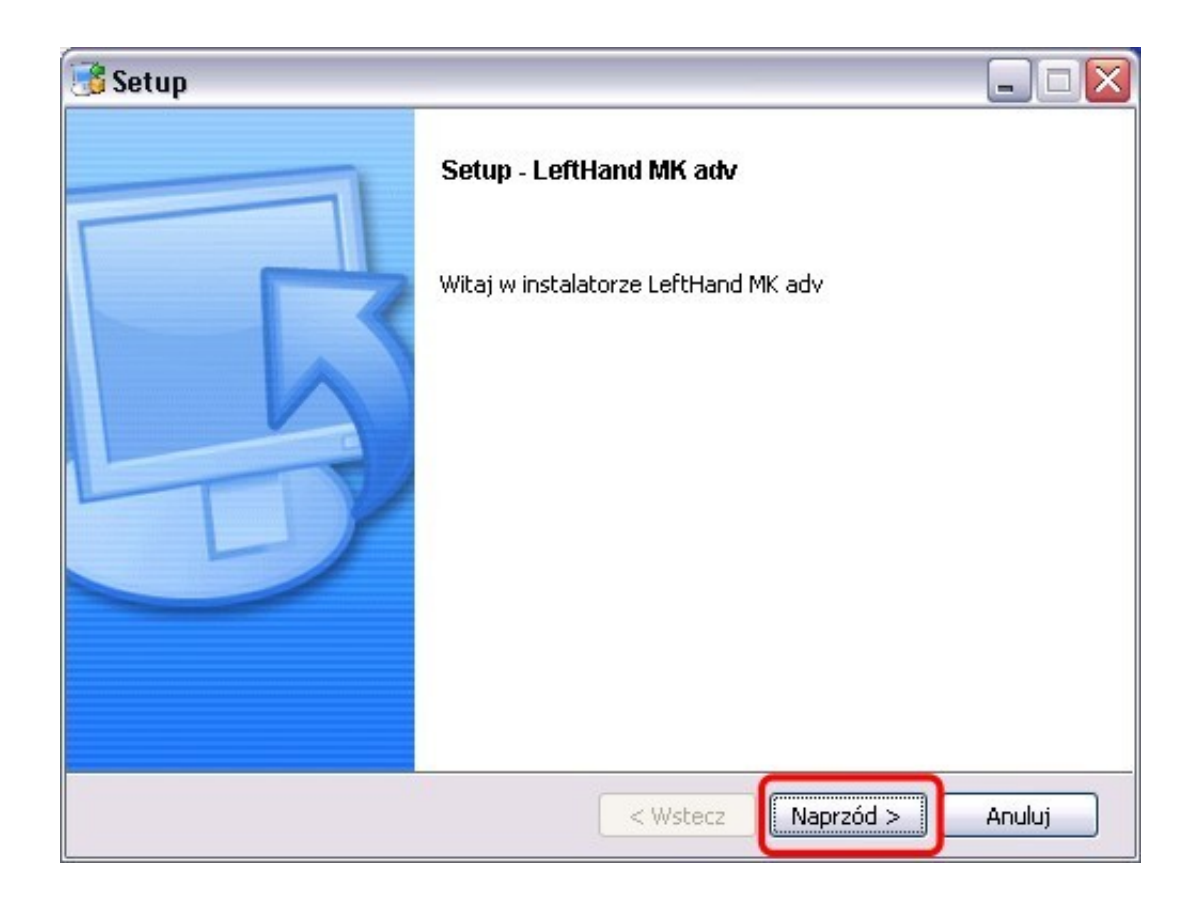

3. Na kolejnym oknie akceptujemy umowę licencyjną klikając na opcję "Akceptuję umowę" i klikamy na przycisk [Naprzód].

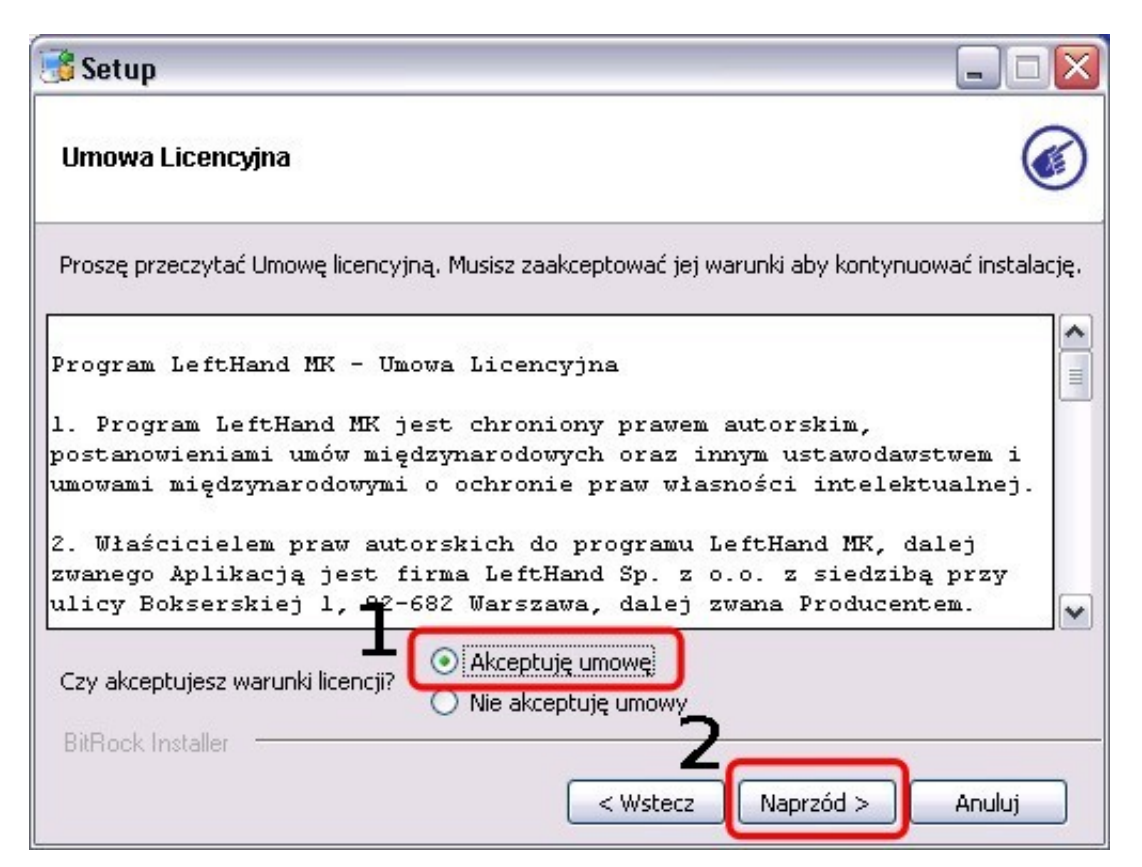

4. Pozostawiamy bez zmian proponowaną lokalizację katalogu instalacyjnego programu. Jeżeli instalujemy kolejną wersję programu LeftHand, to musimy się upewnić, czy proponowany

katalog nie jest już wykorzystany wcześniej do instalacji programu LeftHand. Jeżeli instalujemy program LeftHand pierwszy raz nie musimy tego sprawdzać. Klikamy na przycisk [Naprzód].

| 📑 Setup                 |                                                  |        |
|-------------------------|--------------------------------------------------|--------|
| Katalog instalacyjny    |                                                  |        |
| Proszę wybrać katalog v | v którym. LeftHand MK adv zostanie zainstalowany |        |
| Katalog instalacyjny    | :\Program Files\LHMK-adv-3.0.0                   |        |
|                         |                                                  |        |
|                         |                                                  |        |
|                         |                                                  |        |
| BitRock Installer       |                                                  |        |
|                         | < Wstecz Naprzód >                               | Anuluj |

5. Po tym etapie instalator jest już gotowy do rozpoczęcia instalowania głównej części programu LeftHand na Państwa komputerze. Klikamy na przycisk [Naprzód] aby rozpocząć instalację programu.

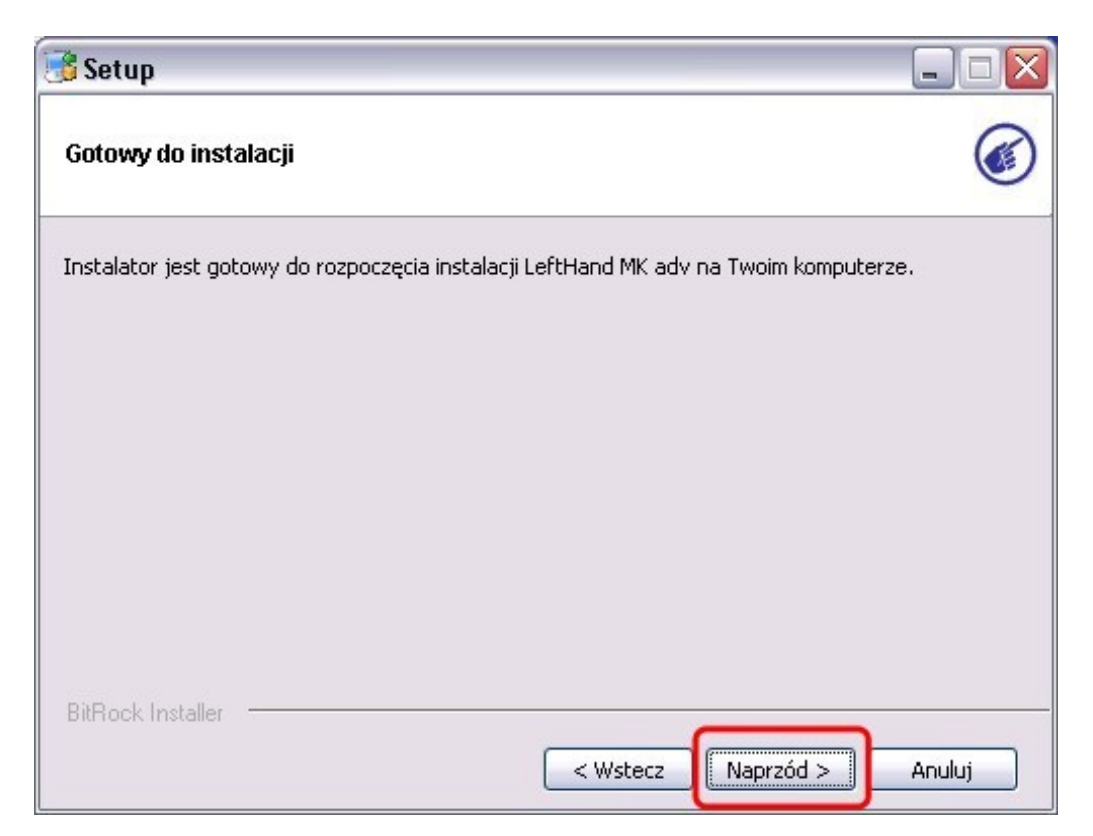

6. Instalacja może potrwać kilka minut. Czas jest uzależniony od parametrów komputera, na którym instalowany jest program.

| 😚 Setup                                |                                     |        |
|----------------------------------------|-------------------------------------|--------|
| Trwa instalowanie                      |                                     |        |
| Proszę czekać. Trwa instalacja LeftHar | nd MK adv na Twoim komputerze.      |        |
|                                        | Trwa instalowanie                   |        |
| Rozpakowywanie C:\Program Files\L      | .HMK-adv-3.0.0\icons\player_end.png |        |
|                                        |                                     |        |
|                                        |                                     |        |
|                                        |                                     |        |
|                                        |                                     |        |
|                                        |                                     |        |
|                                        |                                     |        |
|                                        |                                     |        |
|                                        |                                     |        |
| BitRock Installer                      |                                     |        |
|                                        | < Wstecz Naprzód                    | Anului |

7. Po zakończeniu instalacji programu LeftHand, rozpocznie się instalacja serwera bazodanowego Firebird, który stanowi nieodłączny element programu LeftHand. Należy zatem przeprowadzić jego instalację do końca. Na oknie wybory scenariusza konfiguracji bazy danych pozostawiamy zaznaczoną opcję "Chcę aby program skonfigurował automatycznie serwer bazodanowy" - zakładamy bowiem, że dla celów testowych instalowana jest wersja jednostanowiskowo. Kliknijmy następnie na przycisk [Next].

| 🗆 Konfiguracja bazy danych LeftHand 🔹 👔                                  |
|--------------------------------------------------------------------------|
| Konfiguracja serwera bazodanowego                                        |
| Wybór opcji konfiguracyjnej:                                             |
| • Chcę aby program skonfigurował automatycznie serwer bazodanowy         |
| C Chcę samodzielnie skonfigurować serwer bazodanowy (opcja Zaawansowana) |
|                                                                          |
|                                                                          |
|                                                                          |
|                                                                          |
|                                                                          |
|                                                                          |
|                                                                          |
| 2                                                                        |
| Help < Back Cancel                                                       |

8. Pozostawiamy wybór języka "Polski" i klikamy na przycisk [Ok].

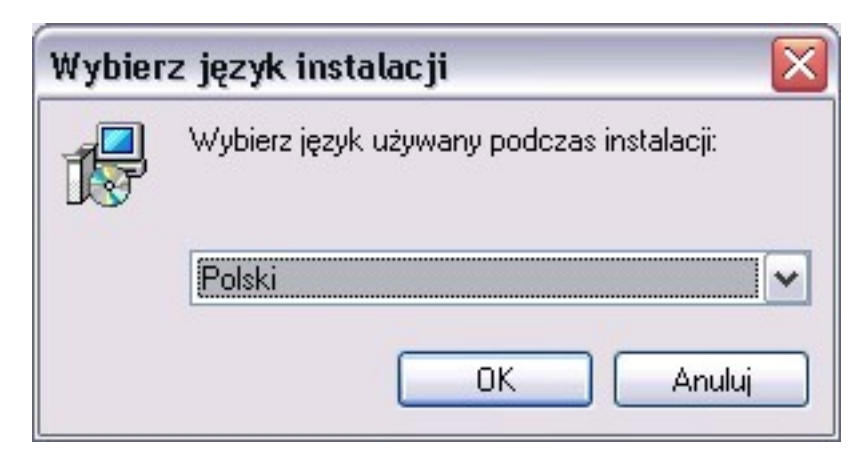

9. Na kolejnym oknie klikamy na przycisk [Dalej] aby przejść do parametryzacji instalacji serwera bazodanowego.

| 📴 Instalacja - Firebird Database Server 1.5 📃 🗔 🔀 |                                                                                                    |
|---------------------------------------------------|----------------------------------------------------------------------------------------------------|
|                                                   | Witamy w Kreatorze instalacji<br>programu Firebird Database<br>Server 1.5.<br>Instalator zainstaluje teraz program Firebird 1.5.6 na Twoim<br>komputerze.<br>Zalecane jest zamknięcie wszystkich innych uruchomionych<br>programów przed rozpoczęciem procesu instalacji.<br>Wybierz przycisk Dalej, aby kontynuować, lub Anuluj, aby<br>zakończyć instalację. |
|                                                   | Dalej > Anuluj                                                                                                    |

10. Akceptujemy licencję Firebirda i klikamy na przycisk [Dalej]

| 🖟 Instalacja - Firebird Database Server 1.5                                                                                                    |          |
|----------------------------------------------------------------------------------------------------|----------|
| <b>Umowa Licencyjna</b><br>Przed kontynuacją proszę przeczytać poniższe ważne informacje.                                                                                                    |          |
| Proszę przeczytać tekst Umowy Licencyjnej. Musisz zgodzić się na warunki tej umow<br>przed kontynuacją instalacji.                                                                                                    | 'Y       |
| INTERBASE PUBLIC LICENSE<br>Version 1.0<br>1. Definitions                                                                                                    | <u> </u> |
| <ol> <li>1.0.1. "Commercial Use" means distribution or otherwise making the Covered Code<br/>available to a third party.</li> <li>1.1. "Contributor" means each entity that creates or contributes to the creation of</li> </ol> |          |
| Modifications.<br>1.2. "Contributor Version" means the combination of the Original Code, prior<br>Modifications used by a Contributor, and the Modifications made by that particular                                             |          |
| Contributor.<br>1.3. "Covered Code" means the Original Code or Modifications or the combination                                                                                                    | ~        |
| Akceptuję warunki umowy     Nie akceptuję warunków umowy                                                                                                    |          |
| Polski                                                                                                    | Anuluj   |

11. Na kolejnym oknie informacyjnym klikamy na przycisk [Dalej].

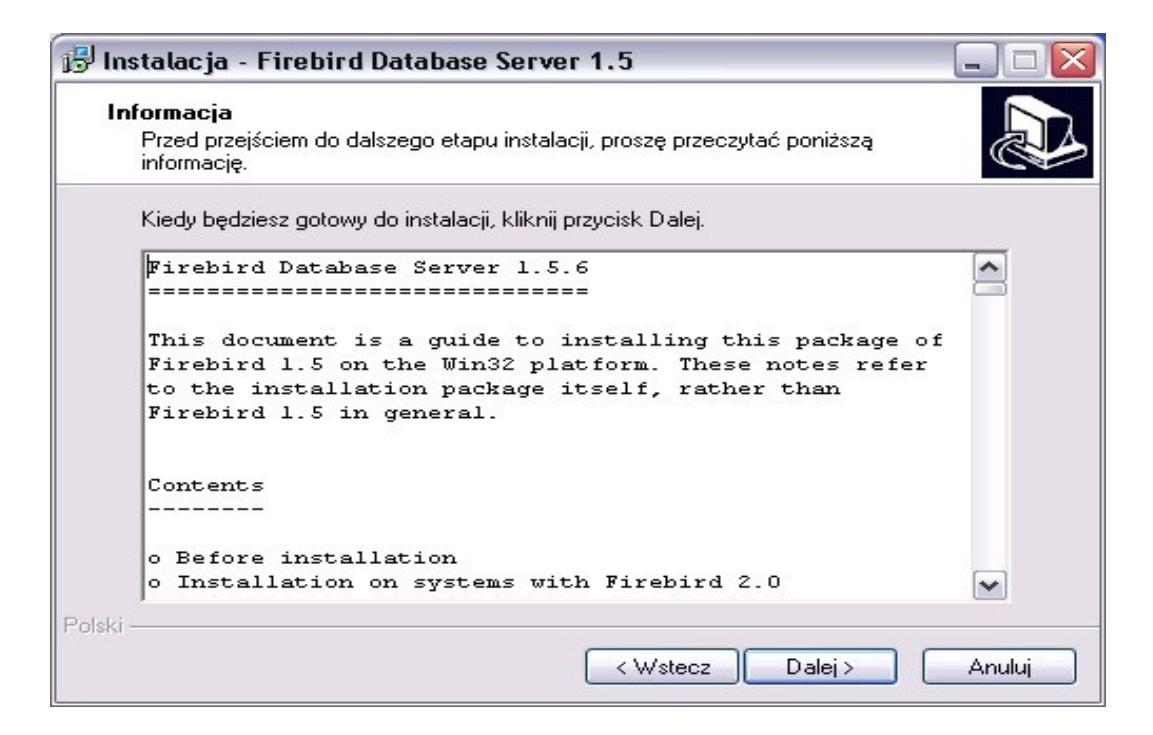

12. Pozostawiamy bez zmian proponowaną ścieżkę instalacji serwera bazodanowego Firebird i klikamy na przycisk [Dalej].

| 🕼 Instalacja - Firebird Database Server 1.5                                                                 |
|----------------------------------------------------------------------------------------------------|
| Wybierz docelową lokalizację<br>Gdzie ma być zainstalowany program Firebird Database Server 1.5?            |
| Instalator zainstaluje program Firebird Database Server 1.5 do poniźszego<br>folderu.                       |
| Kliknij przycisk Dalej, aby kontynuować. Jeśli chcesz określić inny folder, kliknij przycisk<br>Przeglądaj. |
| C:\Program Files\Firebird\Firebird_1_5 Przeglądaj                                                           |
|                                                                                                    |
|                                                                                                    |
| Potrzeba przynajmniej 1,4 MB wolnego miejsca na dysku.<br>Polski                                            |
| < Wstecz Dalej > Anuluj                                                                                     |

13. Na oknie wyboru komponentów nie zmieniamy domyślnego wyboru rodzaju instalowanego serwera, który powinien pozostać wybrany jako "Super server binaria" a następnie klikamy na przycisk [Dalej].

| <b>aznacz komponenty</b><br>Które komponenty mają być zainstalowane?                                                                                                    |                                                |
|----------------------------------------------------------------------------------------------------|------------------------------------------------|
| Zaznacz komponenty, które chcesz zainstalować, odznac:<br>zainstalować. Kliknij przycisk Dalej, aby kontynuować.                                                                | z te, których nie chcesz                       |
| Pełna instalacja Server'a i narzędzi developera.                                                                                                    | ~                                              |
| <ul> <li>Komponenty serwera</li> <li>Classic Server binaria</li> <li>Super Server binaria</li> <li>Narzędzia developera i administratora</li> <li>Komponenty klienta</li> </ul> | 3,2 MB<br>1,3 MB<br>1,6 MB<br>5,0 MB<br>1,3 MB |
| Wybrane komponenty wymagają co najmniej 9,5 MB na dy                                                                                                    | sku.                                           |

14. Na kolejnym oknie klikamy na przycisk [Dalej] nie zmieniając nazwy grupy menu start.

| 📴 Instalacja - Firebird Database Server 1.5 📃 🗖 📔                                                                                                    |
|----------------------------------------------------------------------------------------------------|
| Wybierz folder Menu Start<br>Gdzie mają być umieszczone skróty do programu?                                                                                                    |
| Instalator stworzy skróty do programu w poniższym folderze Menu Start.<br>Kliknij przycisk Dalej, aby kontynuować. Jeśli chcesz określić inny folder, kliknij przycisk<br>Przeglądaj. |
| Firebird 1.5 Przeglądaj                                                                                                    |
|                                                                                                    |
| 🗌 Nie twórz żadnych skrótów                                                                                                    |
| Polski                                                                                                    |

15. Kolejne okno jest bardzo ważnym miejscem służącym do parametryzacji zachowania serwera bazodanowego Firebird. Przy domyślnej instalacji nie zmieniamy żadnego domyślnie ustawionego parametru – parametry mają pozostać tak jak zaznaczone na oknie poniżej.

| 📴 Instalacja - Firebird Database Server 1.5 📃 🖃 🔀                                                                                                    |  |
|----------------------------------------------------------------------------------------------------|--|
| Zaznacz dodatkowe zadania<br>Które dodatkowe zadania mają być wykonane?                                                                                                  |  |
| Zaznacz dodatkowe zadania, które Instalator ma wykonać podczas instalacji programu<br>Firebird Database Server 1.5, a następnie kliknij przycisk Dalej, aby kontynuować. |  |
| Używać Guardian'a do kontrolowania serwera?                                                                                                    |  |
| Uruchom Firebird serwer jako:                                                                                                    |  |
| 🔿 Uruchom jako Aplikację?                                                                                                    |  |
| ⊙ Uruchom jako Usługę?                                                                                                    |  |
| Uruchamiaj Firebird automatycznie przy każdym starcie systemu?                                                                                                    |  |
| ☑ "Zainstalować Control Panel Applet?"                                                                                                    |  |
| Kopiować bibliotekę klienta Firebird katalogu <system>?</system>                                                                                                    |  |
| ✓ Wygenerować bilbiotę klienta jako GDS32.DLL dla wsparcia starszych aplikacji?                                                                                          |  |
| Polski                                                                                                    |  |

Jeżeli program jest instalowany na systemie Windows 7, to koniecznie należy odznaczyć opcję "Zainstalować Control Panel Applet?" (in eng. "Install Control Panel Applet?") co pokazane jest na poniższym oknie.

| 🕏 Instalacja - Firebird Database Server 1.5 🛛 📃 🗖 🔀                                                                                                    |  |
|----------------------------------------------------------------------------------------------------|--|
| Zaznacz dodatkowe zadania<br>Które dodatkowe zadania mają być wykonane?                                                                                                    |  |
| Zaznacz dodatkowe zadania, które Instalator ma wykonać podczas instalacji programu<br>Firebird Database Server 1.5, a następnie kliknij przycisk Dalej, aby kontynuować.                                                                                                    |  |
| 🔽 Używać Guardian'a do kontrolowania serwera?                                                                                                    |  |
| Uruchom Firebird serwer jako:                                                                                                    |  |
| 🔿 Uruchom jako Aplikację?                                                                                                    |  |
| ⊙ Uruchom jako Usługę?                                                                                                    |  |
| ✓ Uruchamiaj Firebird automatycznie przy każdym starcie systemu?                                                                                                    |  |
| 🔲 "Zainstalować Control Panel Applet?" Odznacz tą opcję dla Windows 7 !                                                                                                    |  |
| 🔲 Kopiować bibliotekę klienta Firebird katalogu <system>?</system>                                                                                                    |  |
| ✓ Wygenerować bilbiotę klienta jako GDS32.DLL dla wsparcia starszych aplikacji?                                                                                                    |  |
| <sup>2</sup> olski – Colej – Colej – Col |  |

Następnie klikamy na przycisk [Dalej], a na kolejnym oknie na przycisk [Instaluj].

| 🖁 Instalacja - Firebird Database Server 1.5                                                                                                 |                               |
|----------------------------------------------------------------------------------------------------|-------------------------------|
| <b>Gotowy do rozpoczęcia instalacji</b><br>Instalator jest już gotowy do rozpoczęcia instalacji programu<br>Server 1.5 na twoim komputerze. | Firebird Database             |
| Kliknij przycisk Instaluj, aby rozpocząć instalację lub Wstecz<br>zmienić ustawienia.                                                       | z, jeśli chcesz przejrzeć lub |
| Lokalizacja docelowa:<br>C:\Program Files\Firebird\Firebird_1_5                                                                             | ^                             |
| Rodzaj instalacji:<br>Pełna instalacja Server'a i narzędzi developera.                                                                      | =                             |
| Wybrane komponenty:<br>Komponenty serwera<br>Super Server binaria<br>Narzędzia developera i administratora<br>Komponenty klienta            |                               |
| Folder w Menu Start:                                                                                                    |                               |
| lski                                                                                                    |                               |
| < Wstecz                                                                                                    | Instaluj Anuluj               |

16. Po zakończeniu instalacji serwera bazodanowego Firebird pojawi się okno końcowe, na którym należy pozostawić zaznaczoną opcję "Uruchomić teraz usługę Firebird'a?" - można odznaczyć opcję informacyjną "After installation – What Next" tak jak to pokazuje poniższy obrazek i klikamy na przycisk [Zakończ].

| 🔂 Instalacja - Firebird Database Server 1.5 📃 🗆 🔀 |                                                                                                    |
|---------------------------------------------------|----------------------------------------------------------------------------------------------------|
|                                                   | Database Server 1.5         Instalator zakończył instalację programu Firebird Database Server 1.5 na Twoim komputerze. Aplikacja może być uruchomiona poprzez użycie zainstalowanych skrótów.         Kiknij przycisk Zakończ, aby zakończyć instalację.         Zostawiamy tą opcję zaznaczoną         Uruchomić teraz usługę Firebird'a?         After installation - What Next? |
|                                                   | < Wstecz Zakończ                                                                                                    |

17. Po zakończeniu instalacji serwera bazodanowego Firebird pojawią się jeszcze poniższe końcowe okna instalacji:

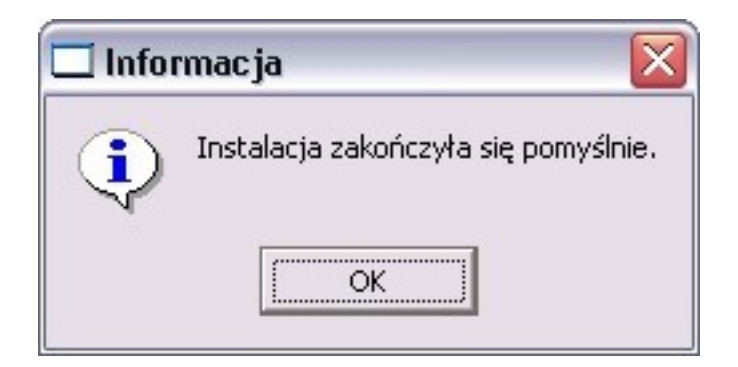

oraz

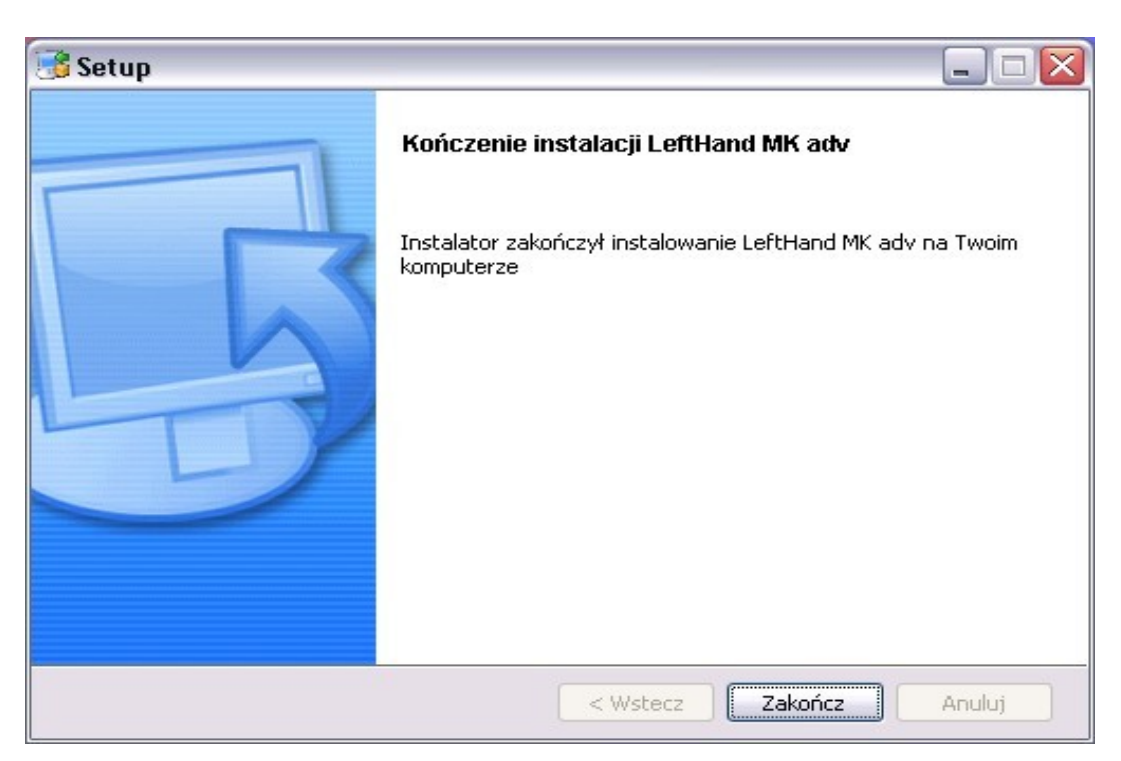

Po kliknięciu na przycisk [Zakończ] program LeftHand został poprawnie zainstalowany.

- 18. Uwagi poinstalacyjne:
  - jeżeli pojawi się komunikat o braku połączenia z bazą danych to wejdźmy do Panelu Sterowania Windowsa odnajdźmy ikonę "Firebird 1.5 Server Manager", kliknijmy na nią i sprawdźmy czy wyświetla się komunikat "The Firebird service is running". Jeżeli nie, to kliknijmy na przycisk [Start] a następnie [Apply].
  - jeżeli to nie rozwiąże problemu, to proszę sprawdzić czy "Zapora systemu Windows" jest wyłączona lub czy chociaż dodano do niej wyjątki portów 3050 i 113 (dla TCP i UDP osobno)
  - sprawdźmy czy nie mamy zainstalowanej dodatkowej zapory systemowej (Firewall) lub programu antywirusowego z taką zaporą
  - w ostateczności prosimy o kontakt z naszym działem pomocy technicznej: mailowo na <u>support@lefthand.com.pl</u> lub telefonicznie na numer (22) 427 37 60.

## Życzymy sukcesów w biznesie, zespół LeftHand Sp. z o. o.